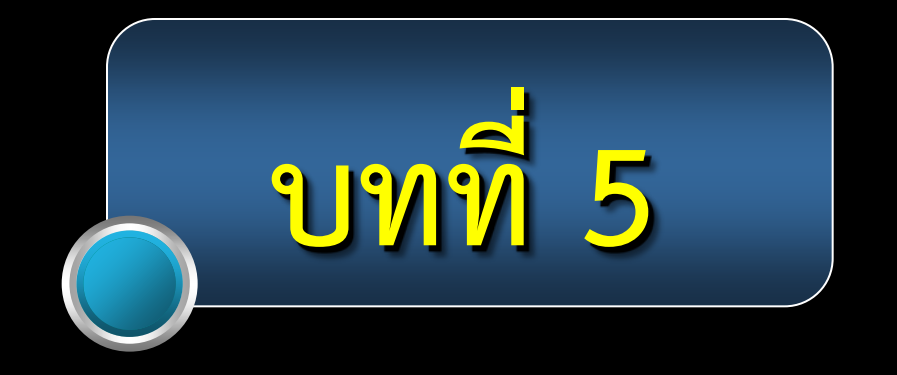

Program ประเภท Word Processing ใช้งานด้านการพิมพ์ อยู่ในรูปแบบที่เหมาะสม

ส่วนใหญ่จะใช้พิมพ์จดหมาย รายงาน ตกแต่งเอกสารให้สวยงาม น่าอ่าน หรือ ทำ Brochure ป้ายประกาศ เบื้องต้น

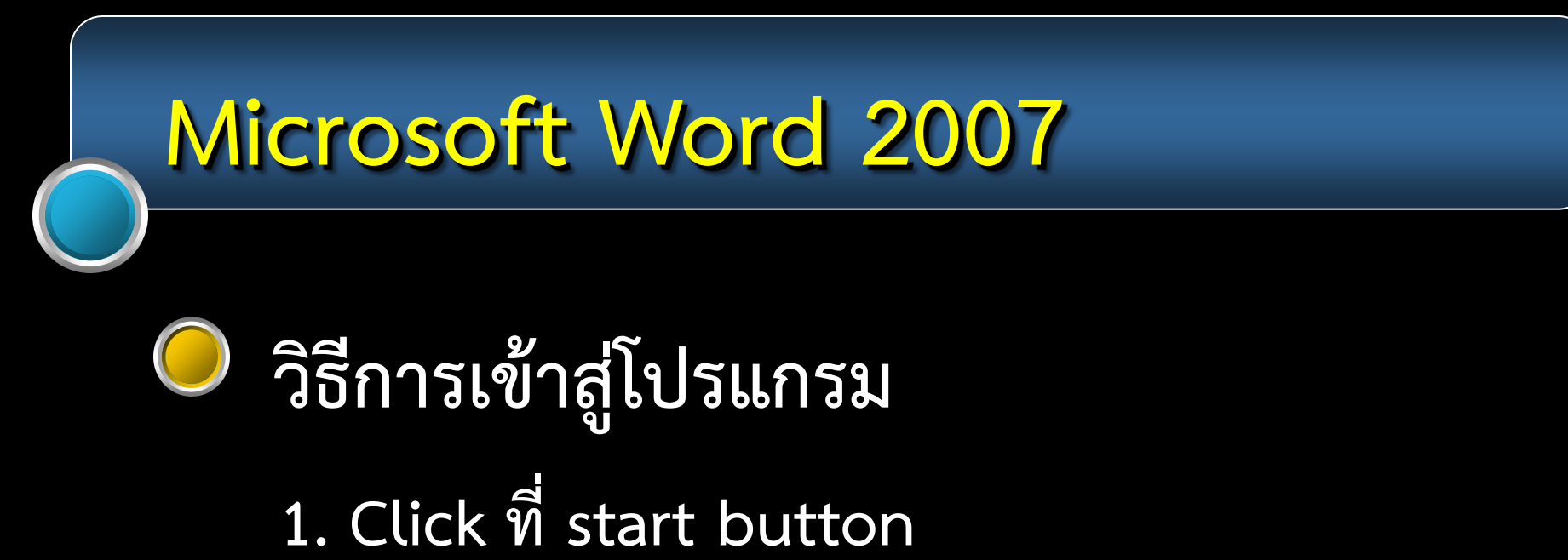

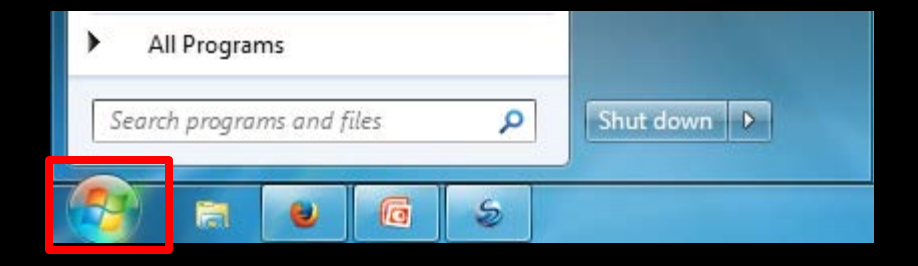

# Microsoft Word 2007 วิธีการเข้าสู่โปรแกรม 1. Click ที่ start button 2. เลือกที่ All Programs ดังภาพ

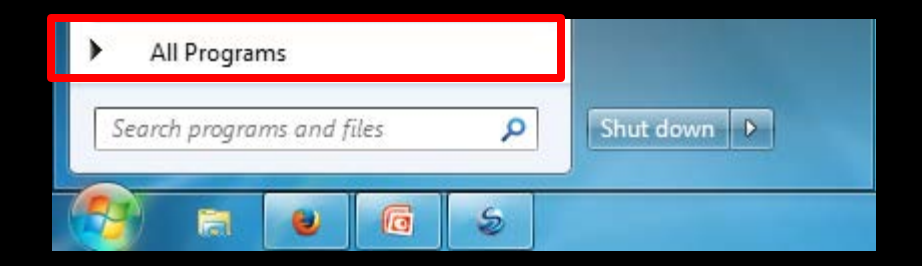

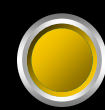

## วิธีการเข้าสู่โปรแกรม

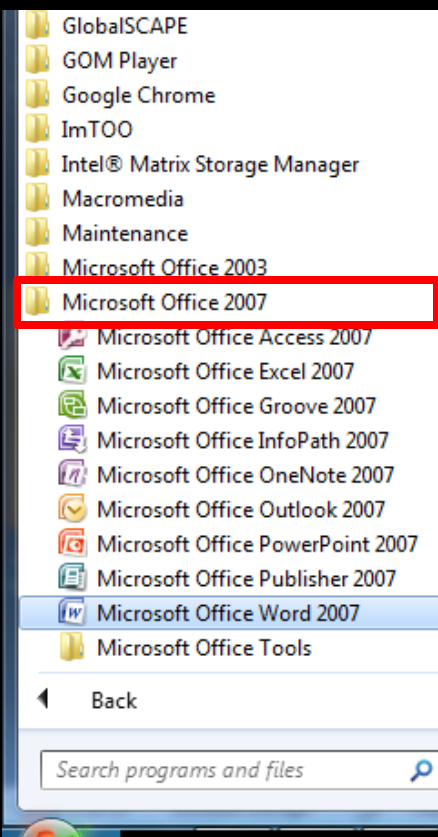

|   | Games                              |
|---|------------------------------------|
| 1 | Computer                           |
|   | Control Panel Devices and Printers |
| 3 | Default Programs                   |
|   | Help and Support                   |
|   |                                    |
|   |                                    |
| - |                                    |
|   |                                    |
|   | Shut down 🕨                        |

### 3. เลือกที่ Microsoft Office

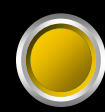

# วิธีการเข้าสู่โปรแกรม

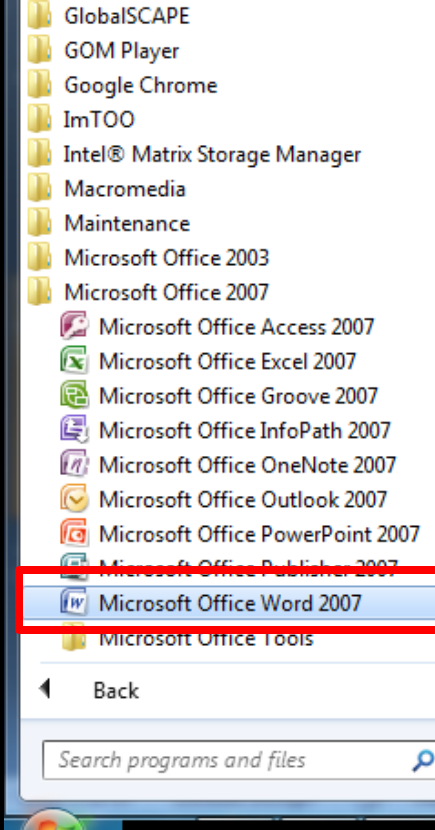

|   | Games                |
|---|----------------------|
|   | Computer             |
|   | Control Panel        |
| ш | Devices and Printers |
|   | Default Programs     |
|   | Help and Support     |
|   |                      |
|   |                      |
|   |                      |
| Ŧ |                      |
|   |                      |
| ר | Shut down            |

3. เลือกที่ Microsoft Office
 4. Click เลือกที่
 Microsoft Office Word

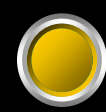

# วิธีการเข้าสู่โปรแกรม

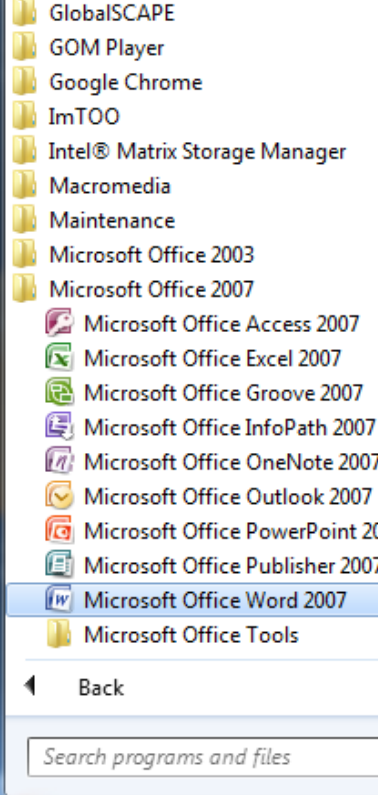

|          |   | Games                |
|----------|---|----------------------|
|          | _ | Computer             |
|          |   | Control Panel        |
|          | Ш | Devices and Printers |
|          |   | Default Programs     |
|          |   | Help and Support     |
|          |   |                      |
|          |   |                      |
| 007      |   |                      |
| <u> </u> |   |                      |
|          | ÷ |                      |
|          | _ |                      |
|          | _ |                      |
| Q        |   | Shut down 🕨          |

3. เลือกที่ Microsoft Office
 4. Click เลือกที่
 Microsoft Office Word
 ระบบจะเปิด program ที่
 เลือกขึ้นมา

### ส่วนประกอบของ program

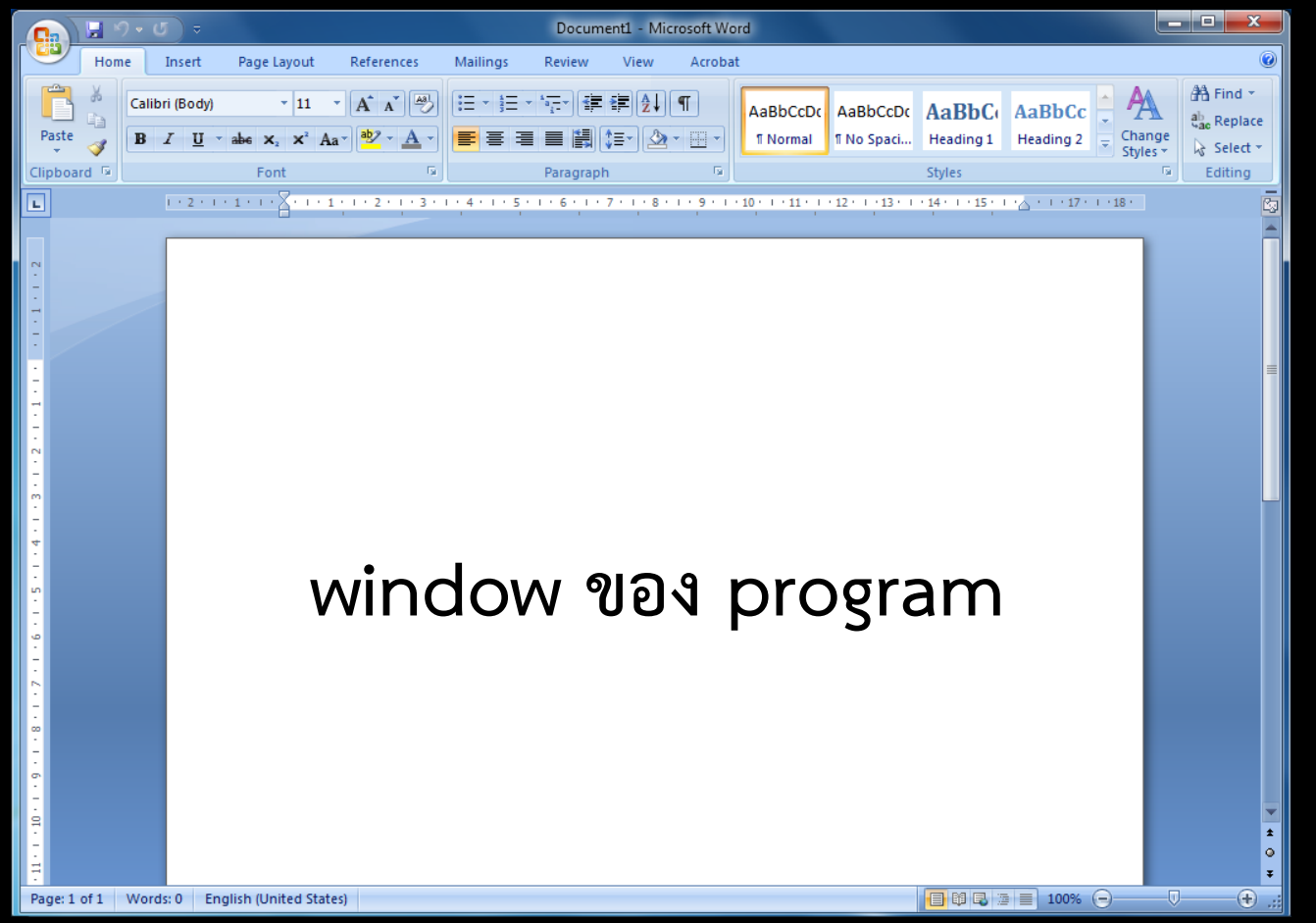

### ส่วนประกอบของ program

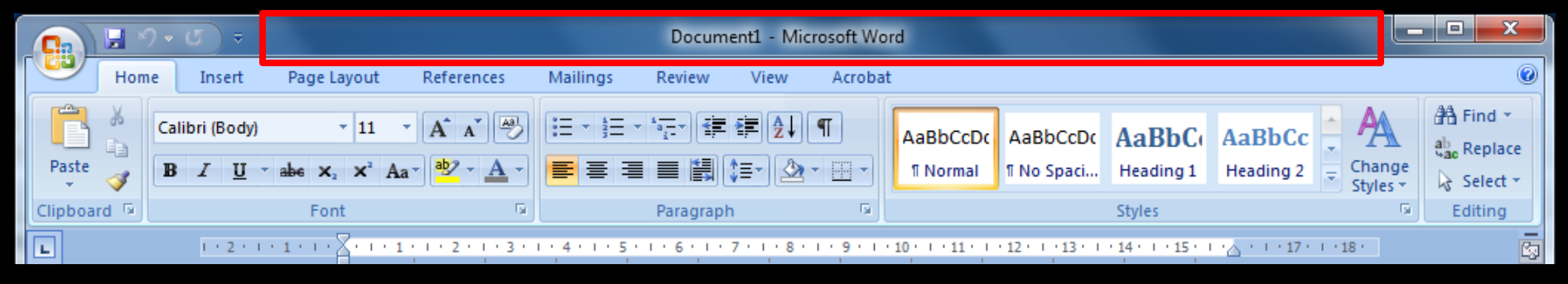

#### Title bar

แสดงชื่อของ file และ program ที่เปิดใช้งาน

### ส่วนประกอบของ program

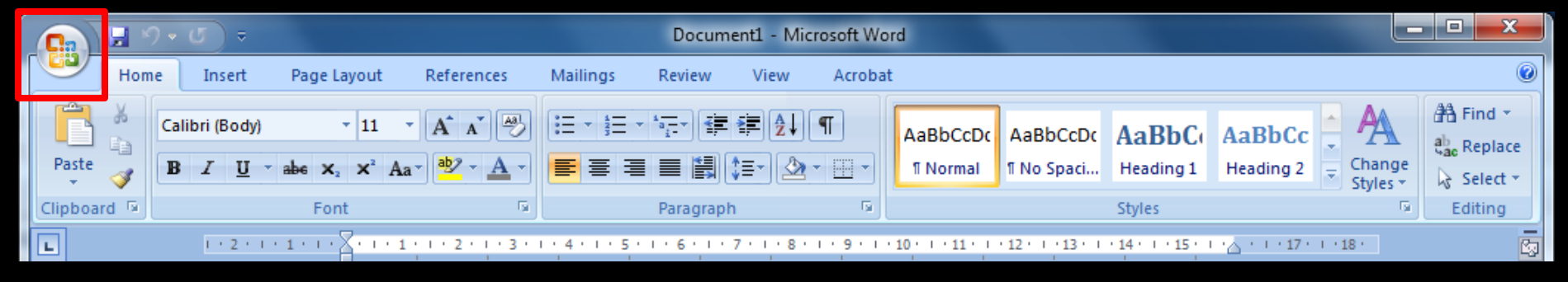

#### Office button

เรียกใช้คำสั่งพื้นฐานที่ใช้งานภายใน program เช่น Open New Save Save as Print

### ส่วนประกอบของ program

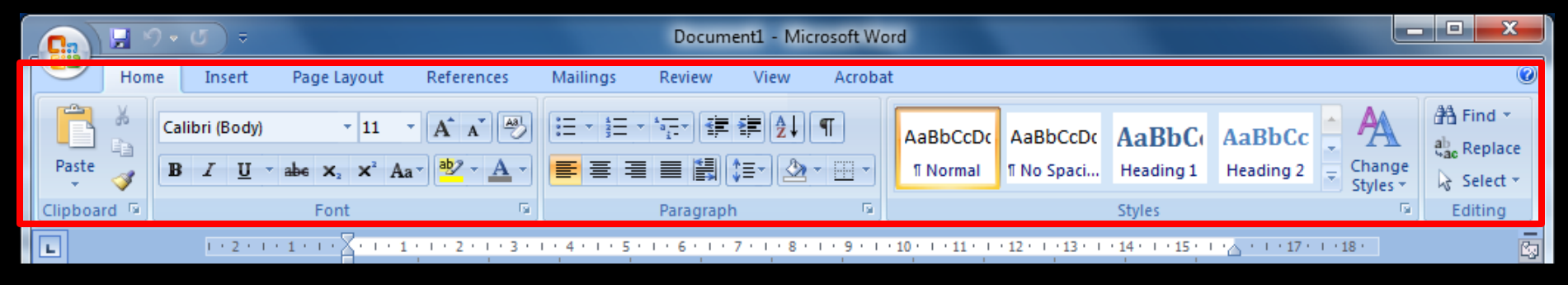

#### Ribbon

ส่วนที่รวบรวมคำสั่งที่ใช้งานใน program โดยแบ่งเป็น Tab ส่วนคำสั่งจะแสดงเป็น symbol และมี detail

### ี ส่วนประกอบของ program

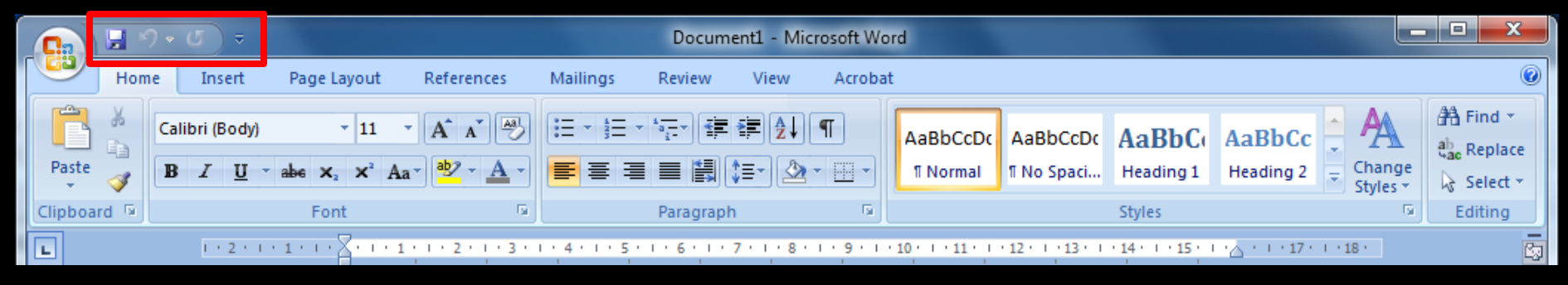

#### Quick Access Toolbar

ส่วนที่แสดงคำสั่งที่จำเป็นต้องใช้งานเป็นประจำในรูปแบบ symbol เพื่อเพิ่มความสะดวก และรวดเร็วในการทำงาน มากยิ่งขึ้น

### ส่วนประกอบของ program

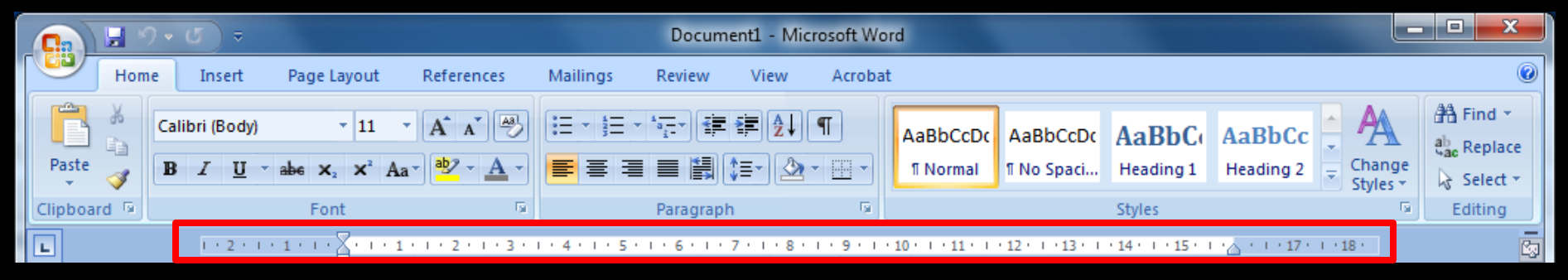

#### Ruler bar

ส่วนที่แสดงระยะของข้อความ และ ขนาดของหน้า กระดาษที่ใช้ในการพิมพ์

### ส่วนประกอบของ program

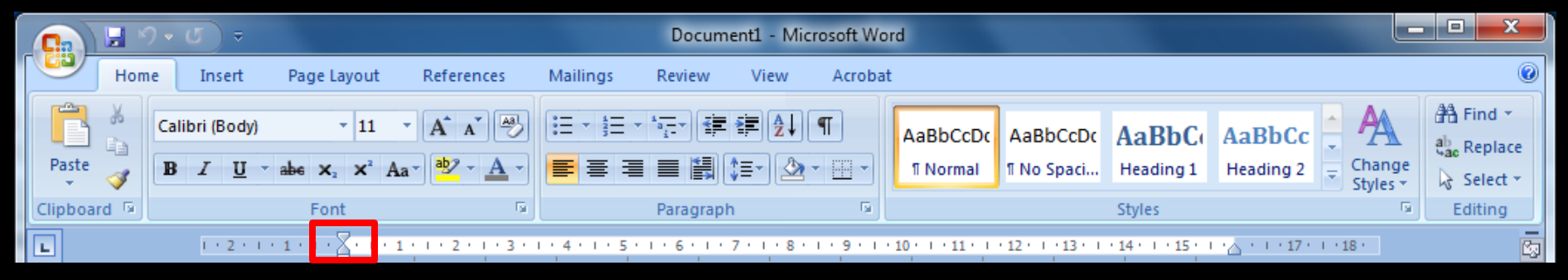

#### Insertion point

ส่วนที่แสดงระยะกั้นหน้าของกระดาษ

### ส่วนประกอบของ program

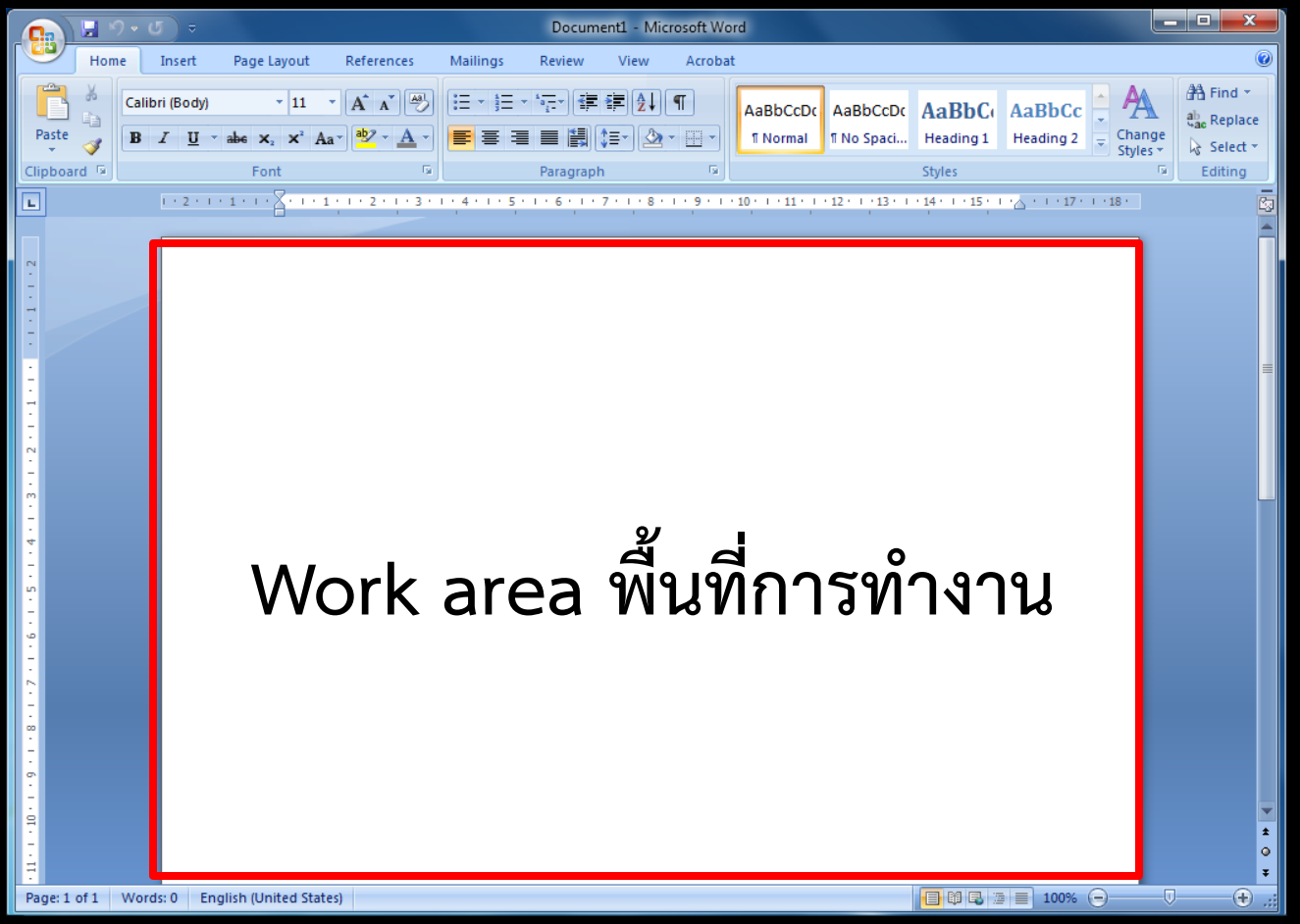

### ส่วนประกอบของ program

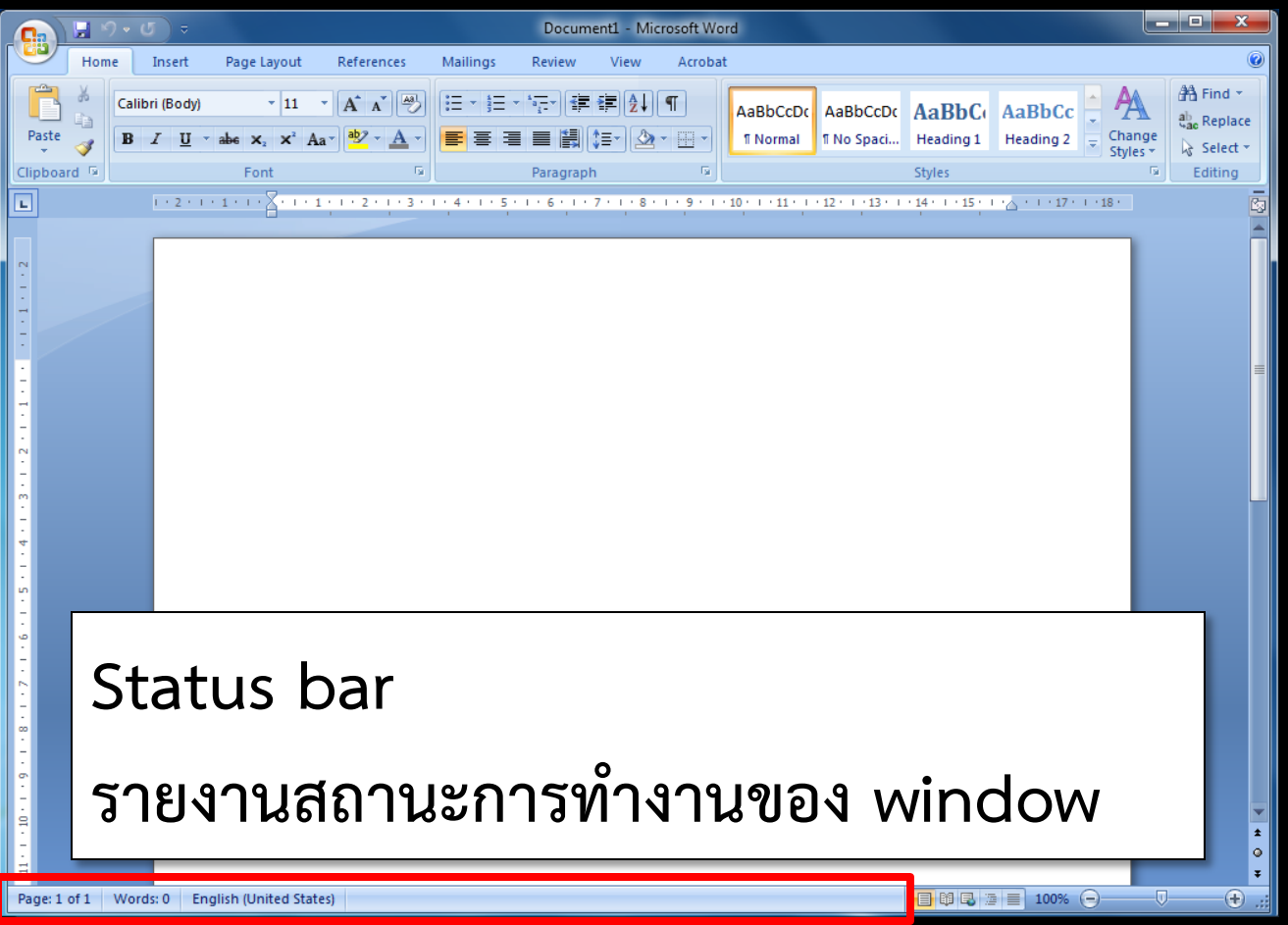

#### การออกจาก program

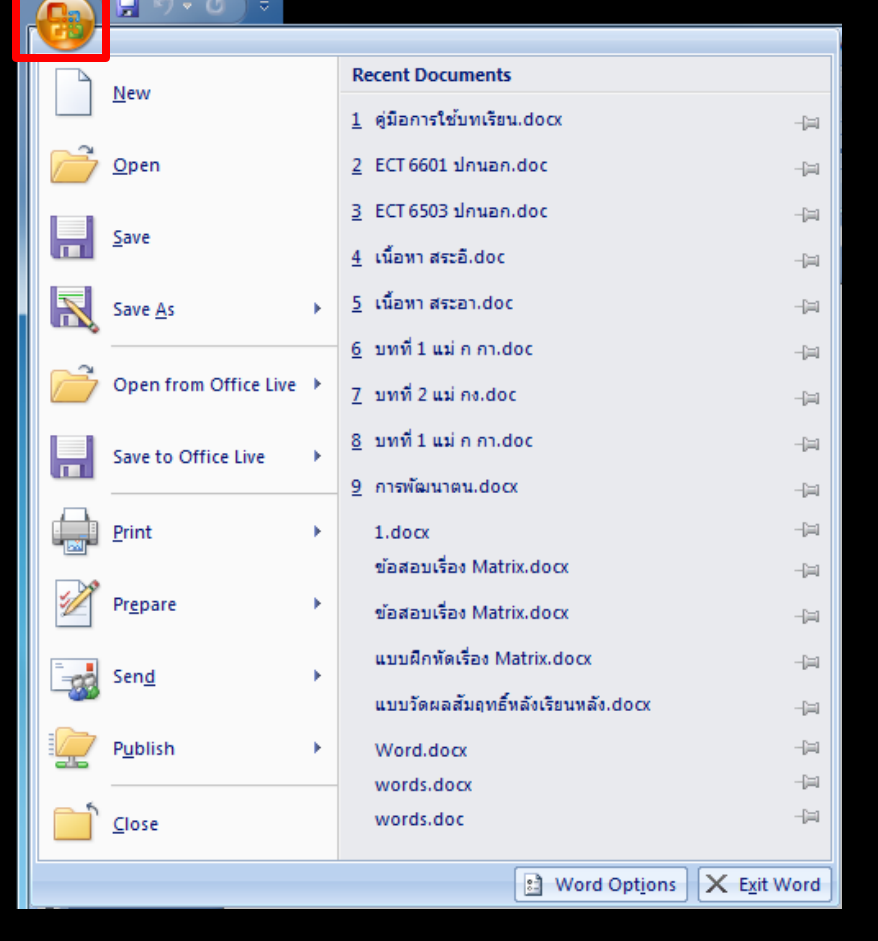

### 1. Click ที่ office button

#### การออกจาก program

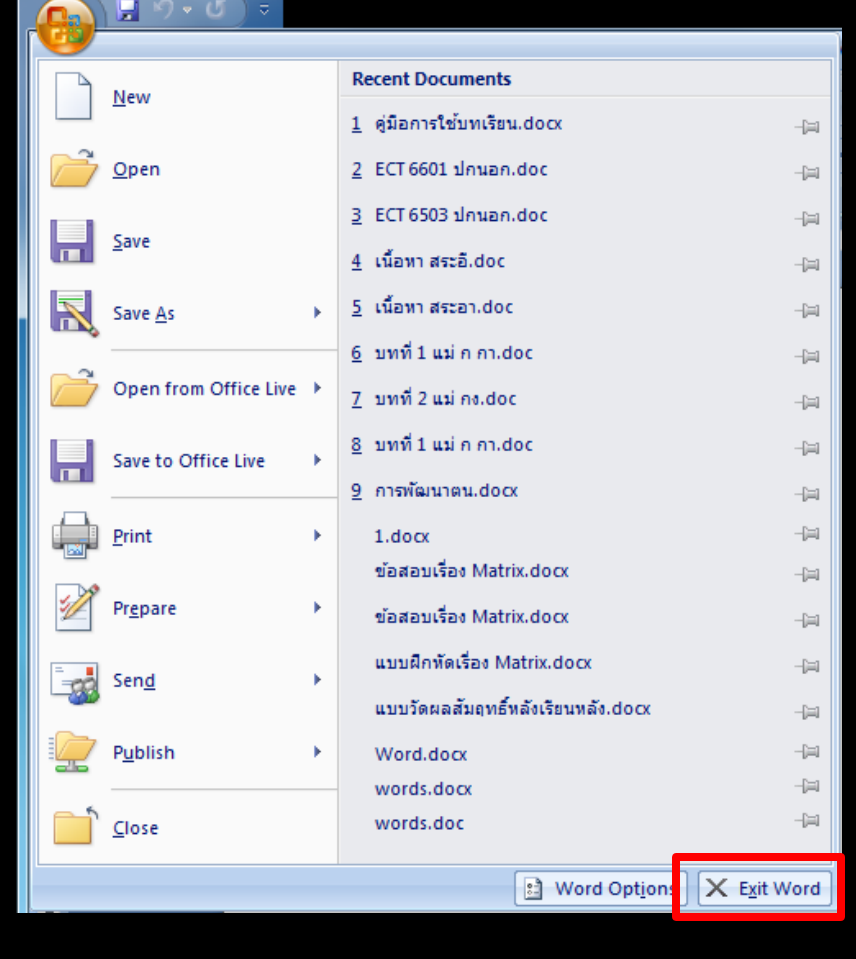

Click ที่ office button
 Click ที่ Exit Word
 ระบบจะปิด window ของ
 program

#### การออกจาก program

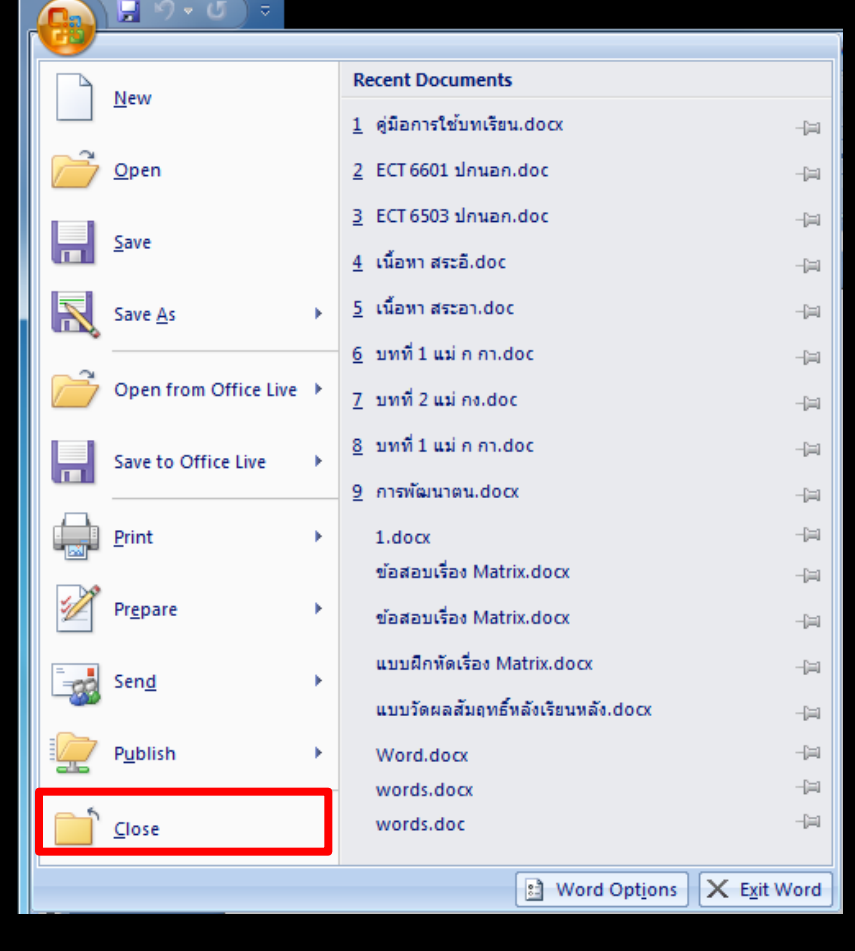

<u>1. Click ที่ office button</u> 2. Click ที่ Exit Word ระบบจะปิด window ของ program 3. Click ที่ Close ระบบจะปิดแค่ file ที่เปิดใช้งานหรือทำงานอยู่

### การสร้างเอกสารใหม่

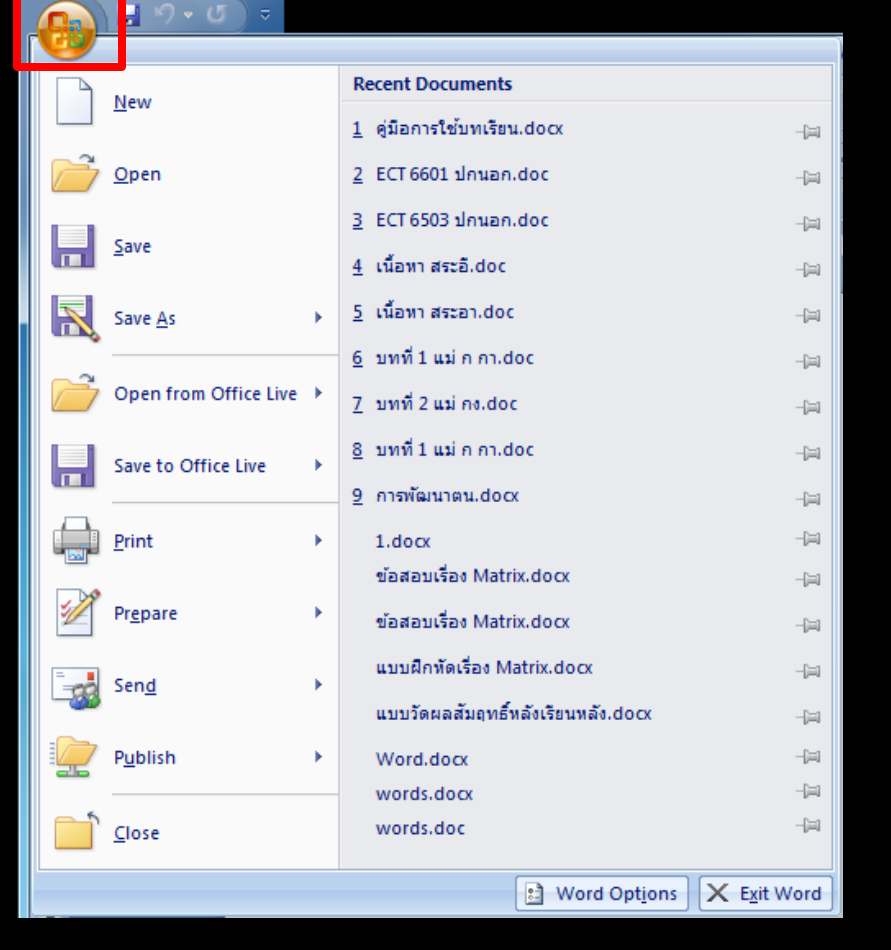

### 1. Click ที่ office button

### การสร้างเอกสารใหม่

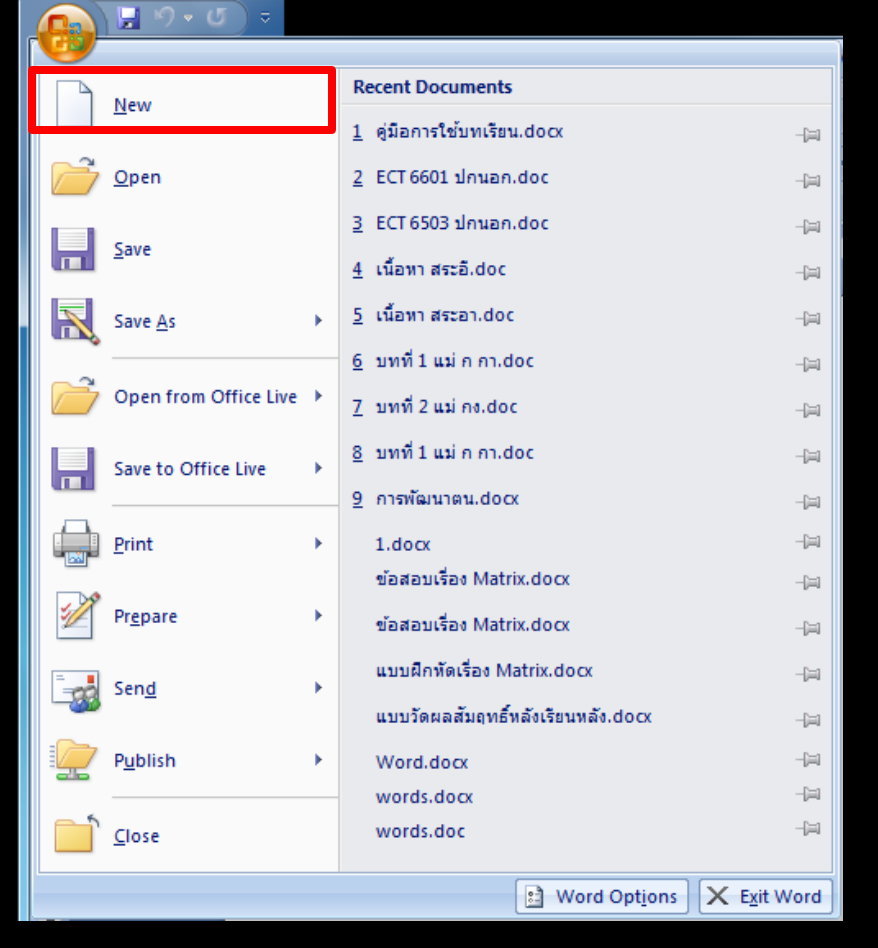

# 1. Click ที่ office button 2. Click ที่ New

### การสร้างเอกสารใหม่

| New Document            | - 一百一百百万百百百万百万万                                 | ? <mark>×</mark> |
|-------------------------|-------------------------------------------------|------------------|
| Templates               | Search Microsoft Office Online for a template → | Blank document   |
| Blank and recent        |                                                 |                  |
| Installed Templates     | Blank and recent                                |                  |
| My templates            |                                                 |                  |
| New from existing       |                                                 |                  |
| Microsoft Office Online | Rink decument New blog port                     |                  |
| Featured                | blank document livew blog post                  |                  |
| Agendas                 |                                                 |                  |
| Award certificates      |                                                 |                  |
| Brochures               |                                                 |                  |
| Business cards          |                                                 |                  |
| Calendars               |                                                 |                  |
| Contracts               |                                                 |                  |
| Envelopes               |                                                 |                  |
| Faxes                   |                                                 |                  |
| Flyers                  |                                                 |                  |
| Forms                   |                                                 |                  |
| Gift certificates       |                                                 |                  |
| Greeting cards          |                                                 |                  |
| Invitations             |                                                 |                  |
| Invoices                |                                                 |                  |
| Labels                  |                                                 |                  |
| T attarr                |                                                 |                  |
|                         |                                                 | Create Cancel    |

3. จะมี dialog box ดังภาพ

#### ) การสร้างเอกสารใหม่

| New Document                                                                                                    | <ul> <li>A - MARCH R- B - P - MARLER</li> </ul> | ? ×            |
|----------------------------------------------------------------------------------------------------|-------------------------------------------------|----------------|
| Blank and recent                                                                                                    | Search Microsoft Office Online for a template   | Blank document |
| My templates<br>New from existing<br>Microsoft Office Online<br>Featured<br>Agendas<br>Award certificates<br>Brochures<br>Business cards<br>Calendars<br>Contracts<br>Envelopes<br>Faxes<br>Flyers<br>Forms<br>Gift certificates<br>Greeting cards<br>Invitations<br>Invoices<br>Labels | Blank and recent                                |                |
|                                                                                                    |                                                 | Create Cancel  |

จะมี dialog box
 ดังภาพ
 เลือกที่ Blank
 and recent

### ์ การสร้างเอกสารใหม่

|--|

3. จะมี dialog box ดังภาพ 4. เลือกที่ Blank and recent 5. เลือกที่ Blank document

### ) การสร้างเอกสารใหม่

| New Document            | 1                                               | ? <mark>×</mark> |
|-------------------------|-------------------------------------------------|------------------|
| Templates               | Search Microsoft Office Online for a template → | Blank document   |
| Blank and recent        |                                                 |                  |
| Installed Templates     | Blank and recent                                |                  |
| My templates            |                                                 |                  |
| New from existing       |                                                 |                  |
| Microsoft Office Online |                                                 |                  |
| Featured                | blank document New blog post                    |                  |
| Agendas                 |                                                 |                  |
| Award certificates      |                                                 |                  |
| Brochures               |                                                 |                  |
| Business cards          |                                                 |                  |
| Calendars               |                                                 |                  |
| Contracts               |                                                 |                  |
| Envelopes               |                                                 |                  |
| Faxes                   |                                                 |                  |
| Flyers                  |                                                 |                  |
| Forms                   |                                                 |                  |
| Gift certificates       |                                                 |                  |
| Greeting cards          |                                                 |                  |
| Invitations             |                                                 |                  |
| Invoices                |                                                 |                  |
| Labels                  |                                                 |                  |
|                         |                                                 |                  |
|                         |                                                 | Create Cancel    |
|                         |                                                 |                  |

6. จากนั้น click ที่ Create ดังภาพ

#### ) การสร้างเอกสารใหม่

| New Document            | • | 11、「第二月二日」中、第第三日。                               | ? <mark>*</mark> |
|-------------------------|---|-------------------------------------------------|------------------|
| Templates               | ^ | Search Microsoft Office Online for a template → | Blank document   |
| Blank and recent        |   |                                                 |                  |
| Installed Templates     |   | Blank and recent                                |                  |
| My templates            |   |                                                 |                  |
| New from existing       |   |                                                 |                  |
| Microsoft Office Online |   | Plank document New blog post                    |                  |
| Featured                | = | New Drog post                                   |                  |
| Agendas                 | - |                                                 |                  |
| Award certificates      |   |                                                 |                  |
| Brochures               |   |                                                 |                  |
| Business cards          |   |                                                 |                  |
| Calendars               |   |                                                 |                  |
| Contracts               |   |                                                 |                  |
| Envelopes               |   |                                                 |                  |
| Faxes                   |   |                                                 |                  |
| Flyers                  |   |                                                 |                  |
| Forms                   |   |                                                 |                  |
| Gift certificates       |   |                                                 |                  |
| Greeting cards          |   |                                                 |                  |
| Invitations             |   |                                                 |                  |
| Invoices                |   |                                                 |                  |
| Labels                  |   |                                                 |                  |
| Lattarr                 | Ŧ |                                                 |                  |
|                         |   |                                                 | Create Cancel    |

จากนั้น click ที่
 Create ดังภาพ
 จะมีเอกสารใหม่
 สร้างขึ้นมาให้

#### ) การตั้งค่าหน้ากระดาษ

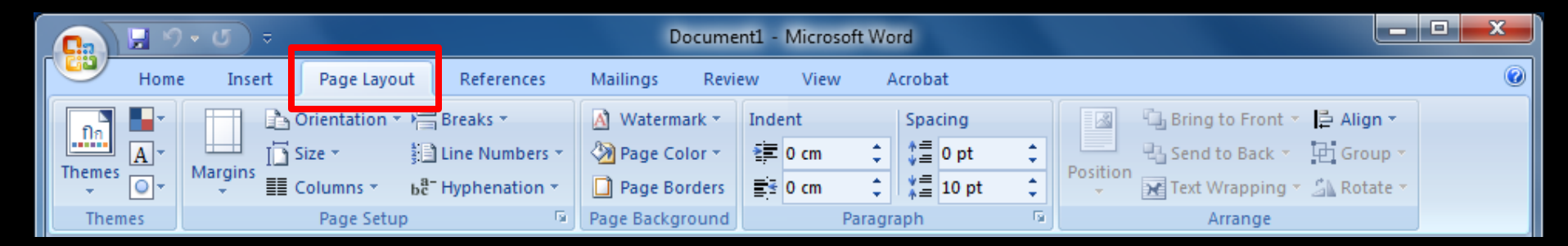

### 1. Click ที่ Page Layout

#### ) การตั้งค่าหน้ากระดาษ

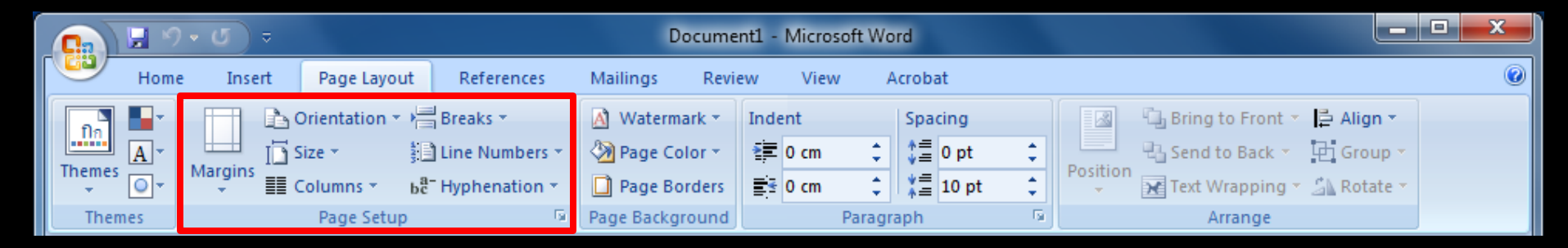

- 1. Click ที่ Home
- 2. สังเกตที่ส่วนของ Page Setup

#### ) การตั้งค่าหน้ากระดาษ

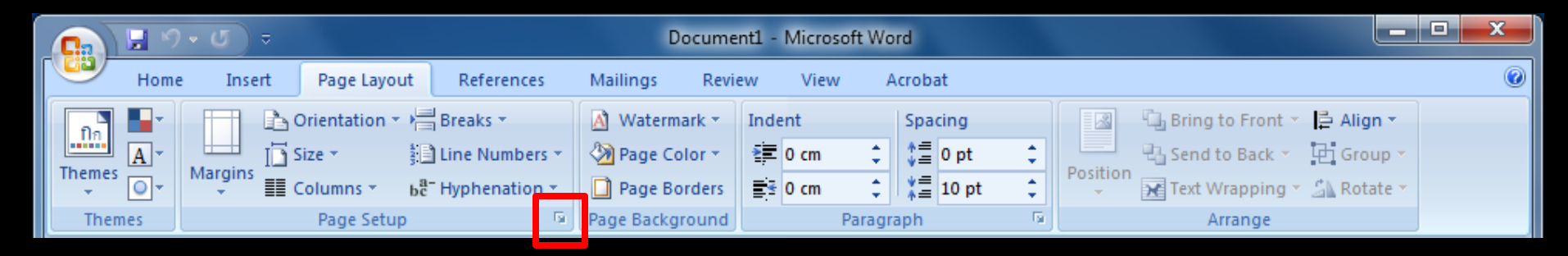

- 1. Click ที่ Home
- 2. สังเกตที่ส่วนของ Paragraph
- 3. Click ในบริเวณดังภาพ จะมี dialog box ปรากฏขึ้น

# การตั้งค่าหน้ากระดาษ

| <sup>0</sup> age Setup                                    |                                          |                         |                                                        |          | 2                          | x |  |
|-----------------------------------------------------------|------------------------------------------|-------------------------|--------------------------------------------------------|----------|----------------------------|---|--|
| Margins                                                   | Paper                                    | Layout                  |                                                        |          |                            |   |  |
| Margins<br>Top:<br>Left:<br><u>G</u> utter:<br>Orientatio | 2.5<br>2.5<br>0 a                        | 4 cm ▲<br>4 cm ▲<br>m ▲ | <u>B</u> ottom:<br><u>R</u> ight:<br>G <u>u</u> tter p | osition: | 2.54 cm<br>2.54 cm<br>Left |   |  |
| Pages Multiple                                            | Orientation       Portrait     Landscape |                         |                                                        |          |                            |   |  |
| Multiple pages: Normal                                    |                                          |                         |                                                        |          |                            |   |  |
| Apply to: Whole document                                  |                                          |                         |                                                        |          |                            |   |  |
| Default OK Cancel                                         |                                          |                         |                                                        |          |                            |   |  |

#### Tab : Margins

# **การตั้งค่าหน้ากระดา**ษ

| Page Setup             |              |                                   |         |  |  |  |
|------------------------|--------------|-----------------------------------|---------|--|--|--|
| Margins Pape           | r Layout     |                                   |         |  |  |  |
| <u>T</u> op:<br>Left:  | 2.54 cm      | <u>B</u> ottom:<br><u>R</u> ight: | 2.54 cm |  |  |  |
| Gutter:<br>Orientation | 0 cm         | Gutter position:                  | Left    |  |  |  |
| Preview                | e document 💌 | ОК                                | Cancel  |  |  |  |

Tab : Margins กำหนดระยะขอบกระดาษ Тор Left Bottom Right

# การตั้งค่าหน้ากระดาษ

| Page Setup                                                  |              |        |           | ? ×     |
|-------------------------------------------------------------|--------------|--------|-----------|---------|
| Margins F                                                   | Paper Layout |        |           |         |
| Top                                                         | 2 54 cm      | Bottor |           | 2 54 cm |
| Left:                                                       | 2.54 cm      | Right: |           | 54 cm   |
| <u>G</u> utter:                                             | 0 cm         | Gutter | position: | .eft 💌  |
| Orientation Orientation Portrait Pages Multiple pag Preview | Jes: Normal  | •      |           |         |
| Apply to: V                                                 |              | •      | ОК        | Cancel  |

Tab : Margins กำหนดระยะเย็บกระดาษ ในส่วนของ Gutter Gutter position

# การตั้งค่าหน้ากระดาษ

| Page Setup                                                                                                    |                  | 2 ×       |
|----------------------------------------------------------------------------------------------------|------------------|-----------|
| Margins Paper Layout                                                                                                    |                  |           |
| Top: 2.54 cm                                                                                                    | Bottom:          | 2.54 cm   |
| Left: 2.54 cm                                                                                                    | Right:           | 2.54 cm 🔶 |
| Gutter: 0 cm                                                                                                    | Gutter position: | Left 💌    |
| Orientation           Orientation           Image: Constraint of the second second |                  |           |
| Pages<br><u>M</u> ultiple pages: Normal                                                                                                    | •                |           |
| Preview                                                                                                    |                  |           |
| Apply to: Whole document                                                                                                    |                  |           |
| Default                                                                                                    | ОК               | Cancel    |

Tab : Margins <u> กำหนดแนวของกระดาษ</u> ที่จะใช้ในการทำงานที่ส่วน Orientation portrait Landscape

# การตั้งค่าหน้ากระดาษ

| Page Setup                                                                        |                  | 5 X       |  |
|-----------------------------------------------------------------------------------|------------------|-----------|--|
| Margins Paper Layout                                                              |                  |           |  |
| Margins                                                                           |                  |           |  |
| <u>T</u> op: 2.54 cm                                                              | Bottom:          | 2.54 cm 🚖 |  |
| Left: 2.54 cm                                                                     |                  | 2.54 cm 🚖 |  |
| Gutter: 0 cm                                                                      | Gutter position: | Left 💌    |  |
| Orientation          Portrait       Landscape         Pages       Multiple pages: | •                |           |  |
| Preview                                                                           |                  |           |  |
|                                                                                   |                  |           |  |
| <u>D</u> efault                                                                   | C                | K Cancel  |  |

Tab : Margins

Preview

แสดงตัวอย่างการตั้งค่าที่ กำหนดไปในส่วนนี้

# การตั้งค่าหน้ากระดาษ

| Page Setup                                                                                                    |
|----------------------------------------------------------------------------------------------------|
| Margins Paper Layout                                                                                          |
| Paper_size:       A4       Width:       21 cm       Height:       29.7 cm                                     |
| Paper source  Eirst page:  Default tray (Automatically Select) Automatically Select OnlyOne  Preview  Preview |
| Apply to: Whole document                                                                                      |
| Default OK Cancel                                                                                             |

Tab: Paper

#### Paper size

กำหนดขนาดของกระดาษ ที่จะใช้ทำงาน

# การตั้งค่าหน้ากระดาษ

| Page Setup                                                                                                    |
|----------------------------------------------------------------------------------------------------|
| Margins Paper Layout                                                                                                    |
| Paper_size:                                                                                                    |
| A4                                                                                                    |
| Width: 21 cm                                                                                                    |
| Height: 29.7 cm                                                                                                    |
| Paper source                                                                                                    |
| Eirst page:     Other pages:       Default tray (Automatically Select)     Automatically Select)       Automatically Select     Automatically Select       OnlyOne     OnlyOne |
| Preview                                                                                                    |
| Apply to: Whole document ▼ Print Options                                                                                                    |
| Default OK Cancel                                                                                                    |

Tab: Paper

Paper size

กำหนดขนาดของกระดาษ ที่จะใช้ทำงาน กำหนดค่าเสร็จแล้ว จากนั้น Click ที่ OK

### <u>การ</u>กำหนดระยะวรรคตอน

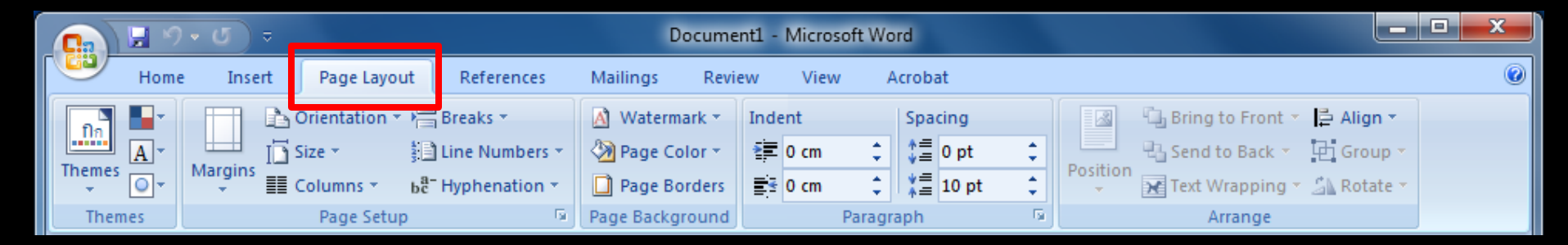

1. Click ที่ Page Layout

### การกำหนดระยะวรรคตอน

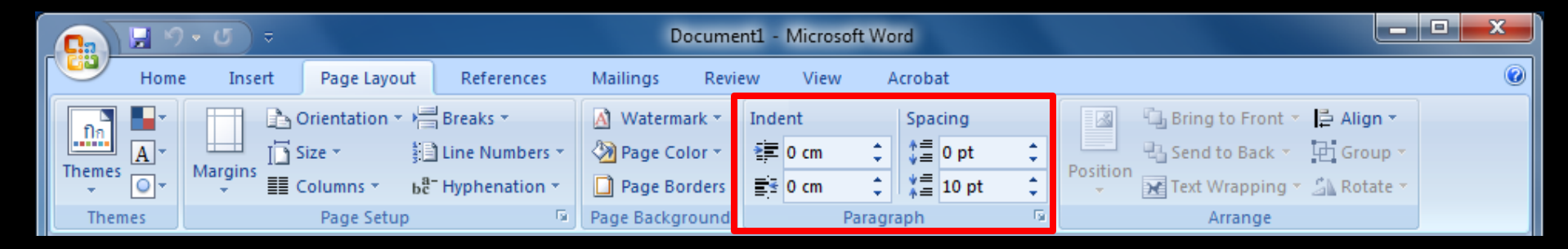

Click ที่ Page Layout
 สังเกตที่ส่วนของ Paragraph

### การกำหนดระยะวรรคตอน

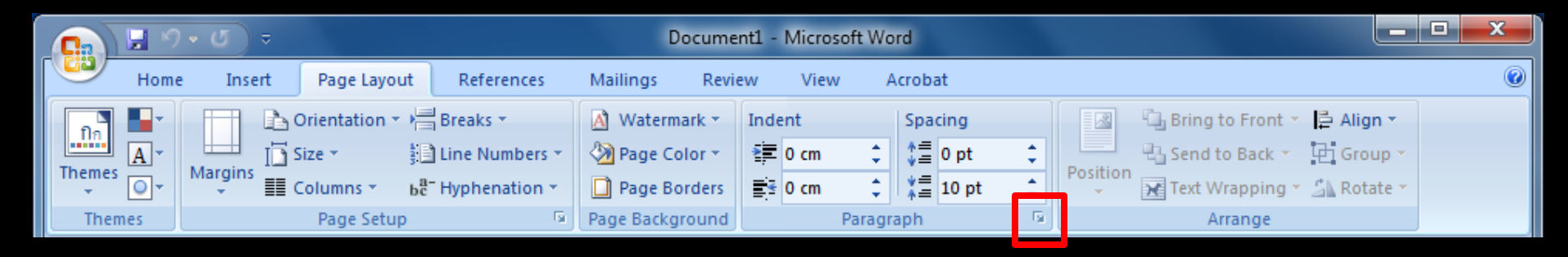

Click ที่ Page Layout
 สังเกตที่ส่วนของ Paragraph
 Click ในบริเวณดังภาพ จะมี dialog box ปรากฏขึ้น

### การกำหนดระยะวรรคตอน

| aragraph                                                                                                    |                 |                       | ? X          |
|----------------------------------------------------------------------------------------------------|-----------------|-----------------------|--------------|
| Indents and Spacing                                                                                                    | Line and Page B | Preaks                |              |
| General                                                                                                    |                 |                       |              |
| Alignment: Left                                                                                                    | •               |                       |              |
| Outline level: Body                                                                                                    | Text 💌          |                       |              |
| Indentation                                                                                                    |                 |                       |              |
| Left: 0 cm                                                                                                    | *<br>*          | Special:              | B <u>y</u> : |
| Right: 0 cm                                                                                                    | *<br>*          | (none) 🔻              | ×            |
| Mirror indents                                                                                                    |                 |                       |              |
| Spacing                                                                                                    |                 |                       |              |
| Before: 0 pt                                                                                                    | <u>*</u>        | Line spacing:         | At:          |
| After: 10 pt                                                                                                    | t 🚖             | Multiple 🔻            | 1.15 🚔       |
| Don't add space                                                                                                    | between paragra | phs of the same style |              |
|                                                                                                    |                 |                       |              |
| Preview                                                                                                    |                 |                       |              |
| Peru laua Pangangh Peru laua Pangangh Peru laua Pangangh Peru laua Pangangh Peru laua Pangangh Peru laua<br>Pangangh Peru laua Pangangh Peru laua Pangangh Peru laua Pangangh Peru laua Pangangh<br>Peru laua Pangangh                                                                                                    |                 |                       |              |
| Sampia Terutiampia Terutiampia Terutiampia Terutiampia Terutiampia Terutiampia Terutiampia Terutiampia Terutiam<br>Sampia Terutiampia Terutiampia Terutiampia Terutiampia Terutiampia Terutiampia Terutiampia Terutiampia Teruti<br>Sampia Terutiampia Terutiampia Teru                                                                                                    |                 |                       |              |
| Polouing Paragraph Polouing Paragraph Folouing Paragraph Polouing Paragraph Polouing Para |                 |                       |              |
| Tabs                                                                                                    |                 |                       |              |
|                                                                                                    | Derault         | UK                    | Cancer       |

### การกำหนดระยะวรรคตอน

| Paragraph                                                                                                    |                                                                                                    |                                                | 8 X          |
|----------------------------------------------------------------------------------------------------|----------------------------------------------------------------------------------------------------|------------------------------------------------|--------------|
| Indents and Spa                                                                                                    | acing Line and [                                                                                                    | Page Breaks                                    |              |
| General                                                                                                    |                                                                                                    |                                                |              |
| Alignment:                                                                                                    | Left                                                                                                    | <b>•</b>                                       |              |
| <u>O</u> utline level:                                                                                                    | Body Text                                                                                                    | •                                              |              |
| Indentation                                                                                                    |                                                                                                    |                                                |              |
| <u>L</u> eft:                                                                                                    | 0 cm 🔶                                                                                                    | Special:                                       | В <u>ү</u> : |
| <u>R</u> ight:                                                                                                    | 0 cm 🚔                                                                                                    | (none) 💌                                       | -            |
| Mirror inde                                                                                                    | ents                                                                                                    |                                                |              |
| Spacing                                                                                                    |                                                                                                    |                                                |              |
| Before:                                                                                                    | 0 pt 🔶                                                                                                    | Line spacing:                                  | <u>A</u> t:  |
| A <u>f</u> ter:                                                                                                    | 10 pt 🍦                                                                                                    | Multiple 💌                                     | 1.15 🚔       |
| Don't add                                                                                                    | spa <u>c</u> e between pa                                                                                                    | aragraphs of the same styl                     | e            |
| Preview                                                                                                    |                                                                                                    |                                                |              |
| Previous Paragrap<br>Paragraph Previo                                                                                                    | Pew lous Paragraph Pew lous Paragraph Pew lous Paragraph Pew lous Paragraph Pew lous Paragraph Pew lous<br>Paragraph Pew lous Paragraph Pew lous Paragraph Pew lous Paragraph Pew lous Paragraph |                                                |              |
| Sample TextSample TextSample TextSample TextSample TextSample TextSample TextSample TextSample TextSample Text<br>Sample TextSample TextSample TextSample TextSample TextSample TextSample TextSample TextSample Text |                                                                                                    |                                                |              |
| Sample TextSample TextSample Text Following Panagraph Following Panagraph Following Panagraph Following Panagraph Following                                                                                           |                                                                                                    |                                                |              |
| Paragraph Follow                                                                                                    | ng Paragraph Following Paragraph P                                                                                                    | www.rg.ex.sgraphicecoung.exragraphicecoung.Par |              |
| <u>T</u> abs                                                                                                    | Default                                                                                                    | ОК                                             | Cancel       |

### Click ที่ปุ่ม Tabs... จะมี dialog box ปรากฏขึ้น

### การกำหนดระยะวรรคตอน

| Tabs               | २ <mark>×</mark>                 |
|--------------------|----------------------------------|
| Tab stop position: | De <u>f</u> ault tab stops:      |
|                    | 1.27 cm 🚔                        |
|                    | Tab stops to be cleared:         |
|                    | -                                |
| Alignment          |                                  |
| ◎ <u>L</u> eft     | ○ <u>C</u> enter ○ <u>R</u> ight |
| Decimal            | © <u>B</u> ar                    |
| Leader             |                                  |
| I None             | ◎ 2 ◎ 3                          |
| Set                | Clear <u>All</u>                 |
|                    | OK Cancel                        |

### การกำหนดระยะวรรคตอน

| • | Tabs                                      | ? ×                                               |
|---|-------------------------------------------|---------------------------------------------------|
|   | Tab stop position:                        | De <u>f</u> ault tab stops:<br>1.27 cm            |
|   |                                           | Tab stops to be cleared:                          |
|   | Alignment                                 |                                                   |
|   | <ul> <li>Left</li> <li>Decimal</li> </ul> | © <u>C</u> enter © <u>R</u> ight<br>© <u>B</u> ar |
|   | Leader                                    |                                                   |
|   | I None 4                                  | ◎ 2 ◎ 3                                           |
|   | Set                                       | Clear Clear All                                   |
|   |                                           | OK Cancel                                         |

Tab stop position

กำหนดตำแหน่งหยุดตามที่ ต้องการใน text box

### การกำหนดระยะวรรคตอน

| Tabs               | 8 ×                                               |
|--------------------|---------------------------------------------------|
| Tab stop position: | De <u>f</u> ault tab stops:<br>1.27 cm            |
| Alignment          | © <u>C</u> enter © <u>R</u> ight<br>© <u>B</u> ar |
|                    | ◎ 2 ◎ 3                                           |
| Set                | Clear <u>Al</u><br>OK Cancel                      |

#### Alignment

กำหนดลักษณะ และตำแหน่ง ของการวางข้อความ

### การกำหนดระยะวรรคตอน

| Tabs                                      | २ <mark>×</mark>                                                                    |
|-------------------------------------------|-------------------------------------------------------------------------------------|
| Tab stop position:                        | De <u>f</u> ault tab stops:<br>1.27 cm<br>Tab stops to be cleared:<br><u>Center</u> |
| Decimal     Leader <u>1</u> None <u>4</u> | © <u>2</u> © <u>3</u>                                                               |
| Set                                       | Clear Clear <u>A</u> ll<br>OK Cancel                                                |

Leader

กำหนดรูปแบบเส้นที่นำหน้า <u>ข้อความ</u>

### การกำหนดระยะวรรคตอน

| Tabs               | ? ×                              |
|--------------------|----------------------------------|
| Tab stop position: | De <u>f</u> ault tab stops:      |
| 11.5 cm            | 1.27 cm 🚔                        |
| 11.5 cm            | Tab stops to be cleared:         |
|                    | -                                |
| Alignment          |                                  |
|                    | ○ <u>C</u> enter ○ <u>Rig</u> ht |
| Decimal            | © <u>B</u> ar                    |
| Leader             |                                  |
| I None             | ◎ <u>2</u> ◎ <u>3</u>            |
| © <u>4</u>         |                                  |
| <u>S</u> et        | Cl <u>e</u> ar Clear <u>A</u> ll |
|                    | OK Cancel                        |

Click ที่ ปุ่ม Set เพื่อตั้งค่า

### การกำหนดระยะวรรคตอน

| Tabs               | ? ×                              |
|--------------------|----------------------------------|
| Tab stop position: | De <u>f</u> ault tab stops:      |
| 11.5 cm            | 1.27 cm 🚔                        |
| 11.5 cm            | Tab stops to be cleared:         |
|                    | -                                |
| Alignment          |                                  |
| Left               | © <u>C</u> enter © <u>R</u> ight |
| Decimal            | © <u>B</u> ar                    |
| Leader             |                                  |
| I None             | © <u>2</u> © <u>3</u>            |
| © <u>4</u>         |                                  |
| <u>S</u> et        | Clear Clear All                  |
|                    | OK Cancel                        |

Click ที่ ปุ่ม Set เพื่อตั้งค่า ปุ่ม Clear ยกเลิกค่าที่กำหนด

### การกำหนดระยะวรรคตอน

| Tabs               | ? ×                              |
|--------------------|----------------------------------|
| Tab stop position: | De <u>f</u> ault tab stops:      |
| 11.5 cm            | 1.27 cm 🚔                        |
| 11.5 cm            | Tab stops to be cleared:         |
|                    | ~                                |
| Alignment          |                                  |
| Left               | ○ <u>C</u> enter ○ <u>Rig</u> ht |
| Decimal            | © <u>B</u> ar                    |
| Leader             |                                  |
| <u>1</u> None      | © <u>2</u> © <u>3</u>            |
| © <u>4</u>         |                                  |
| <u>S</u> et        | Cl <u>e</u> ar Clear <u>A</u> ll |
|                    | OK Cancel                        |

Click ที่ ปุ่ม Set เพื่อตั้งค่า ี่ปุ่ม Clear ยกเลิกค่าที่กำหนด ปุ่ม Clear All ยกเลิกค่าที่กำหนดไปทั้งหมด

### การกำหนดระยะวรรคตอน

| Tabs               | ? ×                              |
|--------------------|----------------------------------|
| Tab stop position: | De <u>f</u> ault tab stops:      |
| 11.5 cm            | 1.27 cm 🚖                        |
| 11.5 cm            | Tab stops to be cleared:         |
|                    | -                                |
| Alignment          |                                  |
| () Left            | ○ <u>C</u> enter ○ <u>Rig</u> ht |
| © <u>D</u> ecimal  | © <u>B</u> ar                    |
| Leader             |                                  |
| <u>1</u> None      | © <u>2</u> © <u>3</u>            |
| © <u>4</u>         |                                  |
| <u>S</u> et        | Clear Clear All                  |
|                    | OK Cancel                        |

Click ที่

ปุ่ม Set เพื่อตั้งค่า ปุ่ม Clear ยกเลิกค่าที่กำหนด

ปุ่ม Clear All ยกเลิกค่าที่กำหนดไปทั้งหมด

Click ที่ OK เมื่อตั้งค่าระยะวรรคตอนได้ตามต้องการ

# การจัดรูปแบบตัวอักษร

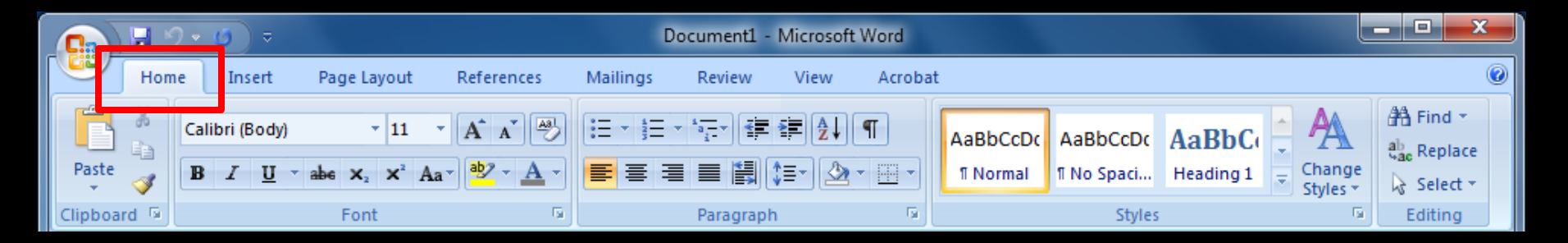

1. Click ที่ Home

# การจัดรูปแบบตัวอักษร

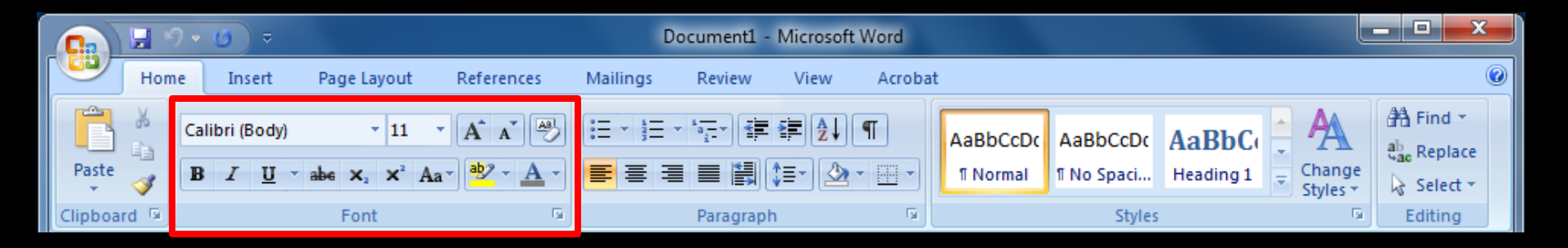

- 1. Click ที่ Home
- 2. สังเกตที่ส่วนของ Font

# การจัดรูปแบบตัวอักษร

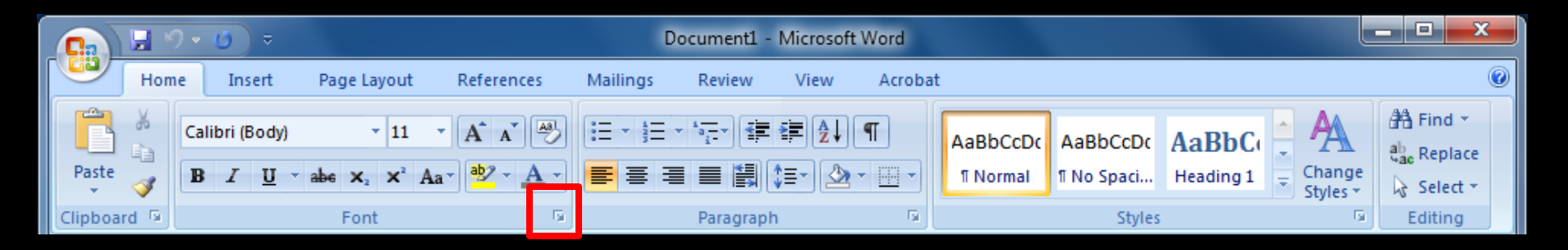

- 1. Click ที่ Home
- 2. สังเกตที่ส่วนของ Font

3. Click ในบริเวณดังภาพ จะมี dialog box ปรากฏขึ้น

### การจัดรูปแบบ<u>ตัวอักษร</u>

| Font                                                                         | ?  | x    |  |
|------------------------------------------------------------------------------|----|------|--|
| Font Character Spacing                                                       |    |      |  |
| Complex scripts                                                              |    |      |  |
| Font: Font style: Size:                                                      |    |      |  |
| TH SarabunPSK 💌 Regular 💌 16 💌                                               |    |      |  |
| Latin text                                                                   |    |      |  |
| Font: Font style: Size:                                                      |    |      |  |
| TH SarabunPSK 🗨 Regular 16                                                   |    |      |  |
| Regular 12 A                                                                 |    |      |  |
| Bold T                                                                       |    |      |  |
| All text                                                                     |    |      |  |
| Font color: Underline style: Underline color:                                |    |      |  |
| Automatic 🔻 (none) 💌 Automatic 👻                                             |    |      |  |
| Effects                                                                      |    |      |  |
| Strikethrough Shadow Small caps                                              |    |      |  |
| Double strikethrough Qutline All caps                                        |    |      |  |
| Superscript Emboss Hidden                                                    |    |      |  |
| Subscript Engrave                                                            |    |      |  |
| Preview                                                                      |    |      |  |
| Sample ตัวอย่าง                                                              | _  |      |  |
|                                                                              |    |      |  |
| This is a True Type font. This font will be used on both printer and screen. |    |      |  |
|                                                                              |    |      |  |
| Default                                                                      | Ca | ncel |  |
|                                                                              | 00 |      |  |

### เลือกรูปแบบของอักษร

### การจัดรูปแบบตัว<u>อัก</u>ษร

| Font                                                                                                    | ?  | x    |
|----------------------------------------------------------------------------------------------------|----|------|
| Font<br>Font<br>Complex scripts<br>Font:<br>TH SarabunPSK<br>Latin text<br>Eont:<br>TH SarabunPSK<br>▼<br>Regular<br>Font style:<br>Size:<br>Font style:<br>Size:<br>Size:<br>Size:<br>Size:<br>Font style:<br>Size:<br>Font style:<br>Size:<br>16<br>▼<br>Size:<br>16<br>▼<br>Size:<br>16<br>▼<br>Size:<br>16<br>▼<br>Size:<br>16<br>▼<br>Size:<br>16<br>▼<br>Size:<br>Size: |    |      |
| All text Font color: Underline style: Underline color: Automatic  Effects Strikethrough Shadow Sugerscript Sugerscript Emboss Hidden Sugerscript Engrave                                                                                                    |    |      |
| Preview Sample ตัวอย่าง<br>This is a TrueType font. This font will be used on both printer and screen.                                                                                                    | Ca | ncel |

เลือกรูปแบบของอักษร <u>เลือกลักษณะของตัวอักษร</u> Regular Italic Bold **Bold Italic** 

### การจัดรูปแบบตัวอักษร

| Font                                                                        | ? X    |
|-----------------------------------------------------------------------------|--------|
| Font Character Spacing                                                      |        |
| Complex scripts                                                             |        |
| Fon <u>t</u> : Fo <u>n</u> t style: Si <u>z</u> e:                          |        |
| TH SarabunPSK 🗨 Regular 💌 16 💌                                              |        |
| Latin text                                                                  |        |
| Font: Font style: Size:                                                     |        |
| TH SarabunPSK 🔹 Regular 16                                                  |        |
| Regular 🔺 12 🔺                                                              |        |
| Italic 14<br>Bold T 16 T                                                    |        |
| All text                                                                    |        |
| Font color: Underline style: Underline color:                               |        |
| Automatic  (none)  Automatic                                                |        |
| Effects                                                                     |        |
| Strikethrough Shadow Small cans                                             |        |
|                                                                             |        |
| Superscript Emboss Hidden                                                   |        |
| Subscript Engrave                                                           |        |
| Preview                                                                     |        |
|                                                                             |        |
| Sample ตัวอย่าง                                                             |        |
| This is a TrueType font. This font will be used on both printer and screen. |        |
|                                                                             |        |
|                                                                             |        |
| Default OK                                                                  | Cancel |

กำหนดขนาดของอักษร ข้อความปกติ Size 16 หัวข้อ Size 18 - 20

### การจัดรูปแบบตัวอักษร

| Font                                                                                                    | ? ×    |
|----------------------------------------------------------------------------------------------------|--------|
| Font       Character Spacing         Complex scripts       Font style:       Size:         Font:       Font style:       Size:         TH SarabunPSK       Image: Complex scripts       Image: Complex scripts         Latin text       Eont:       Font style:       Size:         TH SarabunPSK       Image: Complex scripts       Image: Complex scripts       Image: Complex scripts         It SarabunPSK       Image: Complex scripts       Image: Complex scripts       Image: Complex scripts         It SarabunPSK       Image: Complex scripts       Image: Complex scripts       Image: Complex scripts         It SarabunPSK       Image: Complex scripts       Image: Complex scripts       Image: Complex scripts         It SarabunPSK       Image: Complex scripts       Image: Complex scripts       Image: Complex scripts         It SarabunPSK       Image: Complex scripts       Image: Complex scripts       Image: Complex scripts         It SarabunPSK       Image: Complex scripts       Image: Complex scripts       Image: Complex scripts       Image: Complex scripts         It SarabunPSK       Image: Complex scripts       Image: Complex scripts       Image: Complex scripts       Image: Complex scripts |        |
| All text<br>All text<br>Font color:<br>Automatic<br>Effects<br>Strikethrough<br>Shadow<br>Small caps                                                                                                    |        |
| Double strikethrough     Qutline     All caps     Sugerscript     Emboss     Subscript     Engrave  Preview                                                                                                    |        |
| Sample ตัวอย่าง<br>This is a TrueType font. This font will be used on both printer and screen.                                                                                                    |        |
| Default OK                                                                                                    | Cancel |

กำหนดขนาดของอักษร ข้อความปกติ Size 16 หัวข้อ Size 18 - 20

กำหนดสี color ของอักษร

### การจัดรูปแบบตัวอักษร

| Font                                                                                                    | ? | x |
|----------------------------------------------------------------------------------------------------|---|---|
| Font       Character Spacing         Complex scripts       Font style:       Size:         Font:       Font style:       Size:         TH SarabunPSK       Regular       16         Latin text       Font style:       Size:         TH SarabunPSK       Regular       16         Italic       Font style:       Size:         TH SarabunPSK       Italic       12         Italic       14       16 |   |   |
| All text Font color: Underline style: Underline color: Automatic  Effects Strikethrough Shadow Small caps Double strikethrough Qutline All caps Superscript Emboss Hidden Subscript Engrave Preview                                                                                                    |   |   |
| Sample     ตัวอย่าง       This is a TrueType font. This font will be used on both printer and screen.                                                                                                    | _ |   |

กำหนดขนาดของอักษร ข้อความปกติ Size 16 หัวข้อ Size 18 - 20 กำหนดสี color ของอักษร กำหนดเส้นใต้ให้อักษร

### การจัดรูปแบบตัวอักษร

| Font       Character Spacing         Complex scripts       Font:         Font:       Font style:         TH SarabunPSK       Image: Complex script in the style:         Latin text       Font style:         Size:       Ifficiency         TH SarabunPSK       Font style:         Size:       Font style:         Size:       Ifficiency         All text       Font golor:         Automatic       (none)         Effects       Strikethrough         Strikethrough       Shadow         Sugerscript       Emboss         Sugerscript       Emboss         Sugerscript       Emprave |  |
|----------------------------------------------------------------------------------------------------|--|
| All text Font color: Underline style: Underline color: Automatic  Effects Strikethrough Shadow Small caps Double strikethrough Qutine All caps Superscript Emboss Hidden Subscript Engrave                                                                                                    |  |
|                                                                                                    |  |
| Preview Sample ตัวอย่าง                                                                                                    |  |

<u>กำหนดขนาดของอักษร</u> ข้อความปกติ Size 16 หัวข้อ Size 18 - 20 กำหนดสี color ของอักษร กำหนดเส้นใต้ให้อักษร กำหนดสีของเส้นใต้

### การจัดรูปแบบตัวอัก<u></u>ษร

| Font                                                                        | ? ×    |
|-----------------------------------------------------------------------------|--------|
| Font Character Spacing                                                      |        |
| Complex scripts                                                             |        |
| Fon <u>t</u> : Fo <u>n</u> t style: Si <u>z</u> e:                          |        |
| TH SarabunPSK 🔹 Regular 💌 16 💌                                              |        |
| Latin text                                                                  |        |
| Eont: Font style: Size:                                                     |        |
| TH SarabunPSK  Regular 16                                                   |        |
| Regular 12 A                                                                |        |
| Bold T                                                                      |        |
| All text                                                                    |        |
| Font color: Underline style: Underline color:                               |        |
| Automatic 💌 (none) 💌 Automatic 💌                                            |        |
| Effects                                                                     |        |
| Strikethrough Shadow Small caps                                             |        |
| Double strikethrough                                                        |        |
| Superscript Emboss Hidden                                                   |        |
| Subscript Engrave                                                           |        |
| Preview                                                                     |        |
| Sample ตัวอย่าง                                                             |        |
| This is a TrueType font. This font will be used on both printer and screen. |        |
|                                                                             |        |
| Default OK                                                                  | Cancel |

เลือกลักษณะพิเศษให้อักษร โดย click ที่ check box หน้า effect ที่ต้องการ

### การจัดรูปแบบ<u>ตัวอัก</u>ษร

| Font                                                                        | ? ×    |
|-----------------------------------------------------------------------------|--------|
| Font Character Spacing                                                      |        |
| Complex scripts                                                             |        |
| Font: Font style: Size:                                                     |        |
| TH SarabunPSK 💌 Regular 💌 16 💌                                              |        |
| Latin text                                                                  |        |
| Eont: Font style: Size:                                                     |        |
| TH SarabunPSK   Regular  16                                                 |        |
| Regular 12 A<br>Italic 14                                                   |        |
| Bold T                                                                      |        |
| All text                                                                    |        |
| Font color: Underline style: Underline color:                               |        |
| Automatic 💌 (none) 💌 Automatic 💌                                            |        |
| Effects                                                                     |        |
| Strikethrough Shadow Small caps                                             |        |
| Double strikethrough Qutine All caps                                        |        |
| Suberscript Emboss Hidden                                                   |        |
| subscriptengrave                                                            |        |
| Preview -                                                                   |        |
| Sample ตัวอย่าง                                                             |        |
| This is a TrueType font. This font will be used on both printer and screen  |        |
| This is a fruerype fond. This fond will be used of boar printer and screen. |        |
|                                                                             |        |
| Default OK                                                                  | Cancel |

เลือกลักษณะพิเศษให้อักษร โดย click ที่ check box หน้า effect ที่ต้องการ แสดงตัวอย่างการตั้งค่าที่เลือก

### การจัดรูปแบบตัวอักษร

| Font                                                                                                    | ? ×    |
|----------------------------------------------------------------------------------------------------|--------|
| Font       Character Spacing         Complex scripts       Font style:       Size:         Font:       Font style:       Size:         TH SarabunPSK       Regular       16         Latin text       Font style:       Size:         TH SarabunPSK       Regular       16         Italic       Italic       12         Italic       14       16 |        |
| All text Font color: Underline style: Underline color: Automatic  Effects Strikethrough Shadow Small caps Double strikethrough Qutline All caps Superscript Emboss Hidden Subscript Emore                                                                                                    |        |
| Meriew Sample ตัวอย่าง<br>This is a TrueType font. This font will be used on both printer and screen.                                                                                                    |        |
| Default OK                                                                                                    | Cancel |

เลือกลักษณะพิเศษให้อักษร โดย click ที่ check box หน้า effect ที่ต้องการ <u>แสดงตัวอย่างการตั้งค่าที่เลือก</u> ก้ำหนดค่าตามต้องการให้ เรียบร้อย และ click ที่ OK

### ิ การสร้าง WordArt

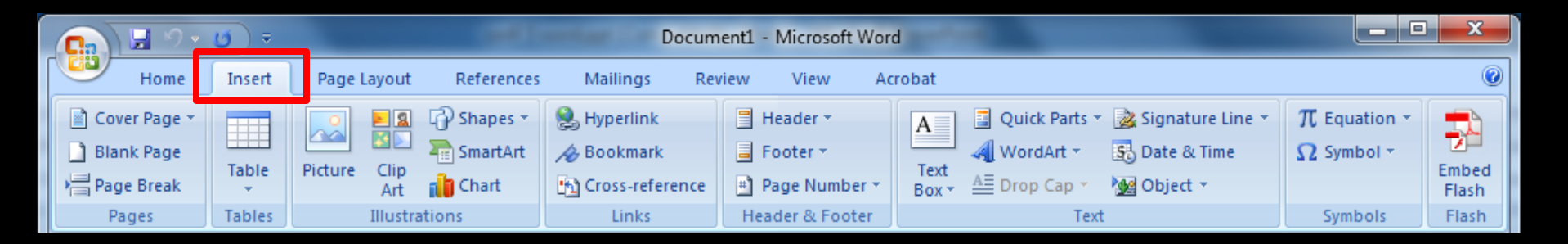

1. Click ที่ Insert

### ิการสร้าง WordArt

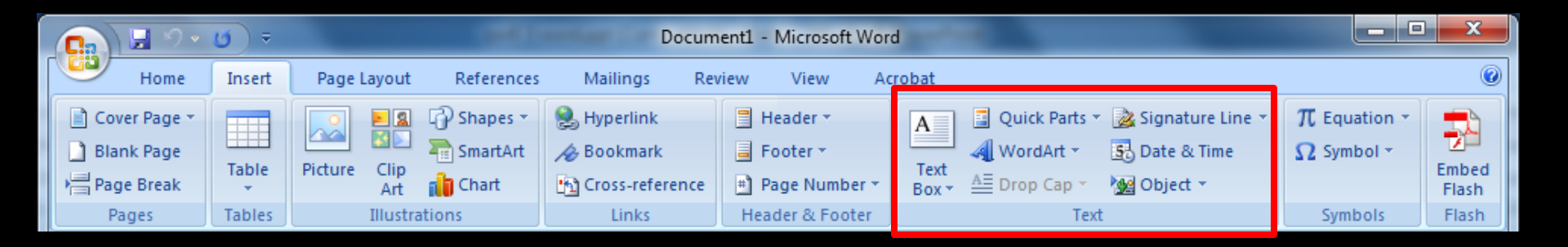

Click ที่ Insert
 สังเกตที่ส่วนของ Text

### ิการสร้าง WordArt

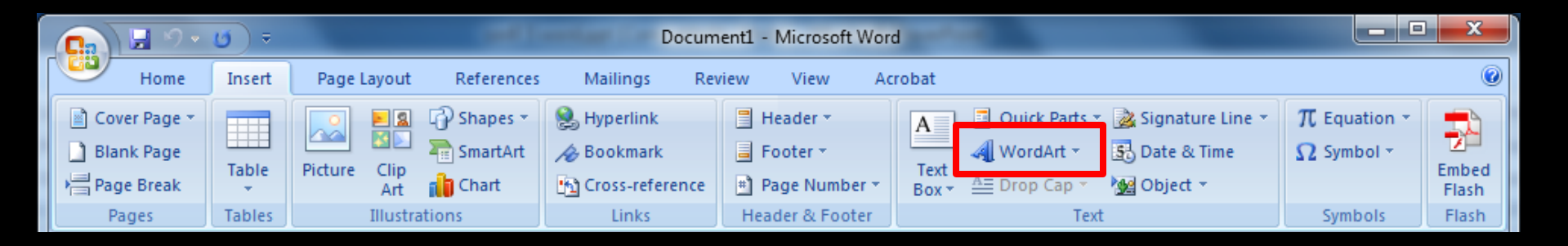

- 1. Click ที่ Insert
- 2. สังเกตที่ส่วนของ Text
- 3. Click เลือกที่ WordArt ดังภาพ

### การสร้าง WordArt

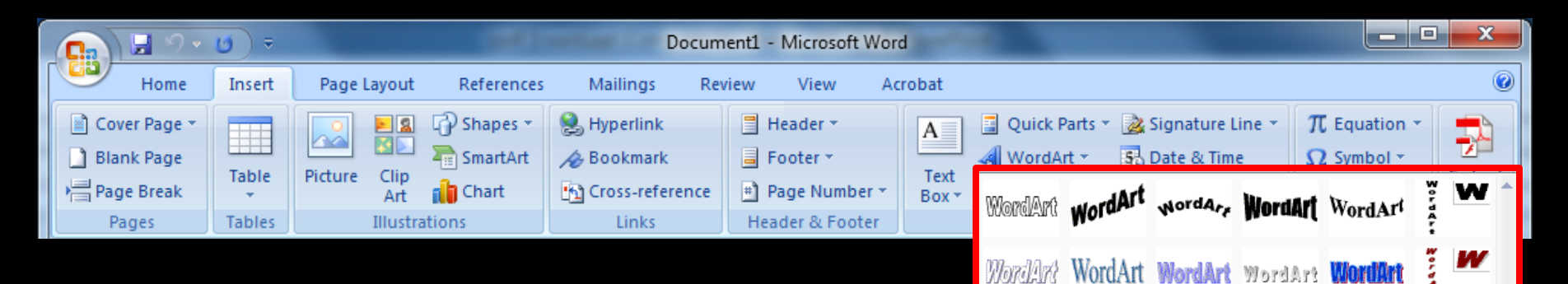

W

W

WordArt WordArt WordArt WordArt

WordArt WordArt WordArt Marin

WordAnt

- 1. Click ที่ Insert
- 2. สังเกตที่ส่วนของ Text
- 3. Click เลือกที่ WordArt
- 4. จะมี pop up ขึ้นมาให้เลือก click รูปแบบที่ต้องการ